## فرمت مشخصات آيلود فاكتور

برای آپلود فاکتورها، لطفا آنها را به فرمت PDFتبدیل کرده و در یک پوشه فشرده قرار دهید. نام هر فایل فاکتور داخل پوشه zipباید با فرمت BOL BOLNEWT1007665-INNEWT1007343433 و شماره BOL BOLNEWT1007665 هماره فاکتور INNEWT1007343433.pdfباشد، فایل فاکتور باید BOL پوشه فشرده را آپلود می کنید، سیستم به طور خودکار با شماره BOL و شماره فاکتور مطابقت خواهد داشت.

لطفاً اسكرين شات هايي را بيابيد كه موارد فوق را توضيح مي دهد.

آ). شماره BOLو شماره فاکتور را در فایل جزئیات BOLدریافت کنید

| Α   | В                  | С                | D                |  |
|-----|--------------------|------------------|------------------|--|
| Seq | Bill Lading Number | Bill Lading Type | Invoice Number   |  |
| 1   | BOLNEWT1007665     | W                | INNEWT1007343433 |  |
| 2   | BOLNEWT1007320     | В                | INNEWT100714343  |  |

ب). یک پوشه فشرده برای ذخیره تمام فاکتورهای مربوط به یک فایل BOLایجاد کنید.

| invoices                    | 7/13/2023 10:24 AM                      | Compressed (zipped)                   | 169 KB                 |
|-----------------------------|-----------------------------------------|---------------------------------------|------------------------|
| BOLNumber-Inı"نامگذاری شود. | . هر فاکتور باید به عنوان  "oiceNumber/ | (ح                                    |                        |
| Name                        | ^                                       | ~ Туре                                |                        |
| BOLNEWT1007665-INNEWT100    | 07343433                                | Microsoft Edge                        | e PDF Document         |
|                             |                                         |                                       |                        |
| شماره فاکتور                | ت می شود                                | ی فاکتور با شماره بارنامه مربوطه نگاش | س از این مرحله، کپر    |
|                             | باند، اما شماره فاکتور                  | ن فاکتور باشد، شماره B/Lثابت می ه     | گر بارنامه دارای چندیر |